**Departments may request a New Vendor to be set up by completing a form in the New Vendor Request system.** Once the form is submitted, it will be sent to the **vendor team** for review. Once the new vendor has been set up, someone from the **vendor team** will contact you.

Accuracy is important to prevent a delay in this process. You may contact the **vendor team** if you have any questions while entering the form at <u>VendorTeamElp@ttuhsc.edu</u>.

Please note that all new Medical Practice Income Plan (MPIP) vendors will be set up with check bundling turned off. However, if you require check bundling for this new vendor, please contact the vendor team.

The New Vendor Request system is available at <u>https://aws03.ttuhsc.edu/VendorRequest</u>. You may also access it from the Applications Development website's Helpful Links for New Vendor Request (<u>http://elpaso.ttuhsc.edu/fiscal/businessaffairs/applicationsdevelopment/apps.aspx</u>) or the Contracts Department (<u>http://elpaso.ttuhsc.edu/fiscal/contracting/</u>) by selecting "Vendor Setup."

This document containing details about the **New Vendor Request** system is available by clicking on "**Help**" in the menu bar on the left side of the page and then clicking on the **Vendor Request Help Manual.** 

|                            | XAS TECH<br>ALTH SCII<br>ace & Adminis | H UNIVERSITY<br>ENCES CENTER<br>stration | ζ                                                                       |
|----------------------------|----------------------------------------|------------------------------------------|-------------------------------------------------------------------------|
| BUSINESS AFFAIR<br>REQUEST | RS VENDOR                              |                                          |                                                                         |
| Home                       |                                        | HSC Home ► Finance 8                     | k Administration ▶ Business Affairs Request Vendor ▶                    |
| Request Vendor             |                                        | Business A                               | Affairs New Vendor Request                                              |
| Help 🔸                     |                                        | Welcome to the TTUH                      | ISC Business Affairs New Vendor Request.                                |
| VERSION 1.0 - 05/          | /09/2017                               | Click on                                 | "Help"                                                                  |
|                            |                                        |                                          |                                                                         |
| eRalder<br>Sign Out        | BUSINESS<br>REQUEST                    | AFFAIRS VENDOR                           | at Reader.                                                              |
| _                          | Home                                   |                                          | HSC Home ▶ Finance & Administration ▶ Business Affairs Request Vendor ▶ |
|                            | Request Ve                             | endor                                    | Help                                                                    |
|                            | Help                                   |                                          | Manual                                                                  |
|                            | VERSION 1                              | .0 - 05/09/2017                          | Click here for "Manual" Vendor Request Help Manual                      |
|                            | _                                      |                                          |                                                                         |

#### **Process Outline:**

#### **Enter New Vendor Request**

When you first visit the **New Vendor Request** system site, you will be asked to sign in using your **eRaider name** and **password**. To enter a request, click on **"Request Vendor"** in the menu bar on the left side of the page.

| TEXAS TECH<br>HEALTH SCI<br>Finance & Admini                                                     | H UNIVERSITY<br>ENCES CENTER<br>stration                                                                                                  |
|--------------------------------------------------------------------------------------------------|----------------------------------------------------------------------------------------------------|
| BUSINESS AFFAIRS VENDOR<br>REQUEST<br>Home<br>Request Vendor<br>Help<br>VERSION 1.0 - 05/09/2017 | HSC Home  Finance & Administration  Business Affairs Request Vendor  Business Affairs New Vendor Request Ulick "Request Vendor"           |
| WHAT'S NEW?<br>Baider<br>Sign Out                                                                | This site allows a file upload (PDF format only) to create an email attachment. Click the link to below to download Adobe Acrobat Reader. |

A **New Vendor Request** form will be displayed for the user to enter some required information, broken into the following three sections:

**General Information** 

Mailing Address

Comments

You may contact the **vendor team** at <u>VendorTeamElp@ttuhsc.edu</u> with questions regarding the information requested in the **New Vendor Request** form displayed below:

| Homo                     | HSC Home » Finance & Administration » Business Affairs Request Vendor »                                                                                                    |
|--------------------------|----------------------------------------------------------------------------------------------------|
| nome                     | New Vendor Request                                                                                                    |
|                          |                                                                                                    |
| neip                     | A form for requesting a new vendor is below. Once submitted, your request will be sent to the vendor team for review. Someone from the vendor team will contact you once the new vendor has been s |
| VERSION 1.0 - 05/09/2017 | Please take time to be as accurate as possible, since inaccuracies may delay the process. Contact the vendor team if you have any questions about the requested information.                       |
|                          | Please note that all new MPP vendors will be set up with check bundling turned off. If you require check bundling for this new vendor, please contact the vendor team at bonnie.weber@ttuhsc.edu.  |
| eRalder                  |                                                                                                    |
| Sign Out                 | General Information                                                                                                    |
|                          | 1 leal Name                                                                                                    |
|                          |                                                                                                    |
|                          | File Upload (W9) Provee No file selected                                                                                                    |
|                          | Mailing Address       (to be completed by requestor)         Address 1                                                                                                    |
|                          | Please include any information you feel might be useful for those setting up this new vendor                                                                                                    |

Enter the type of vendor by clicking the "Type" drop-down menu and clicking on your selection.

(**Note:** You must enter the **type** and any field with a **red asterisk** \* in front of it. The required fields will change based on the **type** selected.)

| General Information |                              |                    |
|---------------------|------------------------------|--------------------|
| * Type              | Affiliation                  | Click on drop-down |
| * Legal Name        | Affiliation                  | arrow              |
| Tax ID No. (TIN)    | Business Associate Agreement |                    |
| File Upload (W9)    | Fellowship<br>MPIP Refunds   |                    |
|                     | Patient Billing System       |                    |
|                     | Revenue A/R                  |                    |
| Mailing Address     | Other                        |                    |

#### Enter the required fields listed below for ALL vendor types:

- Type
- Legal Name
- Address 1
- City
- State
- Zip
- Phone

(Note: Required fields will have an asterisk. Required fields vary based on the selected type.)

| General Information                |                                                           |
|------------------------------------|-----------------------------------------------------------|
| * Туре                             | Affiliation                                               |
| * Legal Name                       | Vendor's Legal Name                                       |
| Tax ID No. (TIN)                   |                                                           |
| File Upload (W9)                   | Browse No file selected.                                  |
|                                    |                                                           |
|                                    | Derwined fields for ALL types                             |
| -Mailing Address                   | Required fields for ALL types                             |
| * Address 1                        | 1234 Street                                               |
| Address 2                          |                                                           |
| Address 3                          |                                                           |
| * City                             | El Paso                                                   |
| * State                            | Texas 🗸                                                   |
| * Zip                              | 12345                                                     |
| * Phone                            | 111-111-1111                                              |
| Fax                                |                                                           |
| Contact Person's Name              |                                                           |
| Contact Person's E-mail            |                                                           |
|                                    |                                                           |
|                                    |                                                           |
| -Comments-                         |                                                           |
| Please include any information you | feel might be useful for those setting up this new vendor |
|                                    |                                                           |
|                                    |                                                           |
|                                    |                                                           |
|                                    | .12                                                       |
|                                    |                                                           |
| Submit Doguoat                     |                                                           |
|                                    |                                                           |

Enter the following required fields for "Expense" type

- Tax ID No. (TIN)
- File Upload (W9)

(Note: A PDF file type extension (.pdf) is required for File Upload)

| General Information              |                                                 |                                      |
|----------------------------------|-------------------------------------------------|--------------------------------------|
| * Туре                           | Expense 🗸                                       |                                      |
| * Legal Name                     | Vendor's Legal Name                             | Clicking "Expense" requires entering |
| * Tax ID No. (TIN)               | 123456789                                       | 2 additional fields                  |
| * File Upload (W9)               | Browse VendorRequest.pdf                        |                                      |
|                                  |                                                 |                                      |
| Mailing Address                  |                                                 |                                      |
| Address T                        | 1234 Street                                     |                                      |
| Address 2                        |                                                 |                                      |
| Address 3                        |                                                 |                                      |
| * City                           | El Paso                                         |                                      |
| * State                          | Texas 👻                                         |                                      |
| * Zip                            | 12345                                           |                                      |
| * Phone                          | 111-111-1111                                    |                                      |
| Fax                              |                                                 |                                      |
| Contact Person's Name            |                                                 |                                      |
| Contact Person's E-mail          |                                                 |                                      |
|                                  |                                                 |                                      |
|                                  |                                                 |                                      |
| comments                         |                                                 |                                      |
| Please include any information y | ou feel might be useful for those setting up th | is new vendor                        |
|                                  |                                                 |                                      |
|                                  |                                                 |                                      |
|                                  |                                                 |                                      |
|                                  |                                                 | .t.                                  |
|                                  |                                                 |                                      |
|                                  |                                                 |                                      |
| ubmit Request                    |                                                 |                                      |

After entering all fields required for the selected **type** and any additional optional fields, **submit** your **request.** This will generate an email to the **vendor team**.

#### Click "Submit\_Request" at bottom of form.

#### New Vendor Request

A form for requesting a new vendor is below. Once submitted, your request will be sent to the vendor team for review. Someone from the vendor team will contact you once the new vendor has been set up. Please take time to be as accurate as possible, since inaccuracies may delay the process. Contact the vendor team if you have any questions about the requested information.

Please note that all new MPIP vendors will be set up with check bundling turned off. If you require check bundling for this new vendor, please contact the vendor team at bonnie.weber@tuhsc.edu.

| * Type<br>* Legal Name  |                             |                       |
|-------------------------|-----------------------------|-----------------------|
| * Legal Name            | Expense 👻                   |                       |
|                         | Vendor's Legal Name         |                       |
| * Tax ID No. (TIN)      | 123456789                   |                       |
| * File Upload (W9)      | Browse VendorRequest.pdf    |                       |
|                         |                             |                       |
| ailing Address          |                             |                       |
| * Address 1             | 1234 Street                 |                       |
| Address 2               |                             |                       |
| Address 3               |                             |                       |
| * City                  | El Paso                     |                       |
| * State                 | Texas 👻                     |                       |
| * Zip                   | 12345                       |                       |
| * Phone                 | 111-111-1111                |                       |
| Fax                     |                             |                       |
| Contact Person's Name   | Vendor Request Test         |                       |
| Contact Person's E-mail | vendors email goes here     |                       |
| bmit Request Clic       | ж " <b>Submit Reques</b> t" | Request has been sent |
|                         |                             |                       |
|                         |                             |                       |

There are two types of emails generated based on the selected type.

- All types other than "MPIP Refunds" (non-MPIP Refunds)
- MPIP Refunds

Below is an example of a **non-MPIP Refund**, which happens to be an **expense** type.

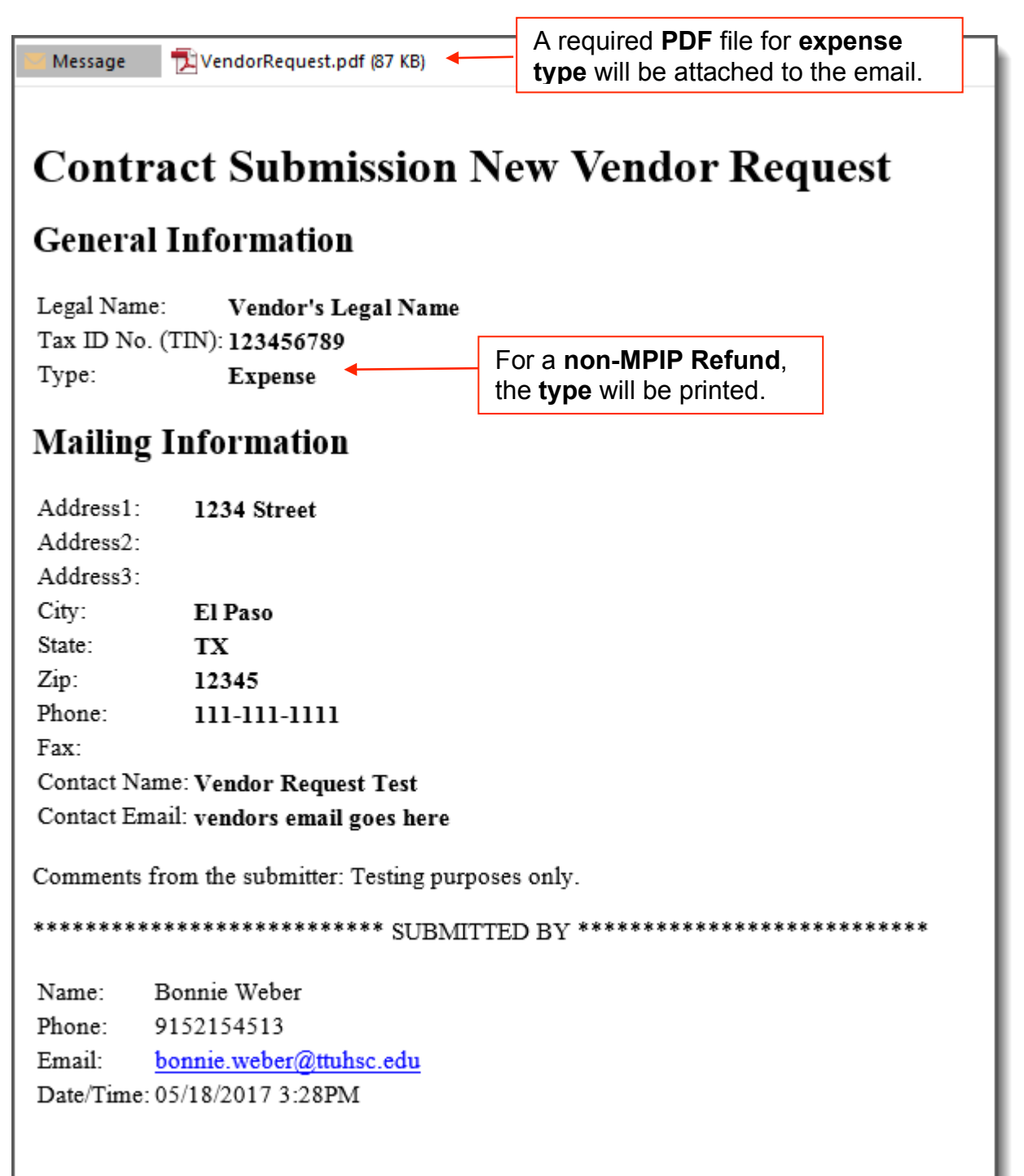

The following is an example of an **MPIP Refunds** request and the **email** that will be generated once the request is submitted.

| rm for requesting a new vendor                                           | is below. Once submitted, your request will be    | sent to the vendor team for review. Someone from the vendor team will contact you once the new vendor has be                                                                                         |
|--------------------------------------------------------------------------|---------------------------------------------------|----------------------------------------------------------------------------------------------------|
| ase take time to be as accurate                                          | as possible, since inaccuracies may delay the     | process. Contact the vendor team if you have any questions about the requested information.                                                                                                    |
| ase note that all new MPIP vend                                          | lors will be set up with check bundling turned of | . If you require check bundling for this new vendor, please contact the vendor team at bonnie.weber@ttuhsc.edu                                                                                       |
| oral Information                                                         |                                                   |                                                                                                    |
| lype                                                                     | MPIP Refunds                                      |                                                                                                    |
| egal Name                                                                | Vendor's Legal Name                               |                                                                                                    |
| ax ID No. (TIN)                                                          |                                                   |                                                                                                    |
| file Upload (W9)                                                         | Browse No file selected.                          |                                                                                                    |
| ing Address-                                                             |                                                   |                                                                                                    |
| ddress 1                                                                 | 1234 Street                                       |                                                                                                    |
| ddress 2                                                                 |                                                   |                                                                                                    |
| ddress 3                                                                 |                                                   |                                                                                                    |
| City                                                                     | El Paso                                           |                                                                                                    |
| State                                                                    | Texas 👻                                           |                                                                                                    |
| lip                                                                      | 12345                                             |                                                                                                    |
| hone                                                                     | 111-111-1111                                      |                                                                                                    |
| ax                                                                       |                                                   |                                                                                                    |
| Contact Person's Name                                                    | Vendor Request Test                               |                                                                                                    |
|                                                                          |                                                   |                                                                                                    |
| contact Person's E-mail<br>ments-<br>ease include any information yo     | vendors email goes here                           | iew vendor                                                                                                    |
| Iments-<br>Pase include any information your string purposes only - MPIP | vendors email goes here                           | lew vendor<br>lelay the process. Contact the vendor team if you have an<br>turner w vendo<br>Request has been sent                                                                                   |
| ments-<br>ase include any information yo<br>sting purposes only - MPIP   | vendors email goes here                           | lew vendor<br>lelay the process. Contact the vendor team if you have an<br>turne<br>Request has been sent                                                                                            |
| nit Request                                                              | vendors email goes here                           | lew vendor<br>felay the process. Contact the vendor team if you have an<br>turner<br>Request has been sent                                                                                           |
| nit Request                                                              | vendors email goes here                           | ew vendor<br>lelay the process. Contact the vendor team if you have an<br>turne<br>Request has been sent                                                                                             |
| Init Request Clic                                                        | vendors email goes here                           | ew vendor<br>felay the process. Contact the vendor team if you have an<br>w vendor<br>Request has been sent<br>OK<br>Click "OK" and an email with the New<br>Vendor Request information entered will |

Below is an example of an MPIP Refunds request and an example of the email it generates.

It will have "MPIP Refunds" as its header, but will not have an entry under Tax ID for its type. **MPIP** Refunds New Vendor Request **General Information** Legal Name: Vendor's Legal Name Tax ID No. (TIN): **Mailing Information** Address1: 1234 Street Address2: Address3: City: El Paso State: TX Zip: 12345 Phone: 111-111-1111 Fax: Contact Name: Vendor Request Test Contact Email: vendors email goes here Comments from the submitter: Testing purposes only Name: Bonnie Weber Phone: 9152154513 Email: bonnie.weber@ttuhsc.edu Date/Time: 05/18/2017 3:48PM